# How to Use Repetier-Host with

9 November 2016

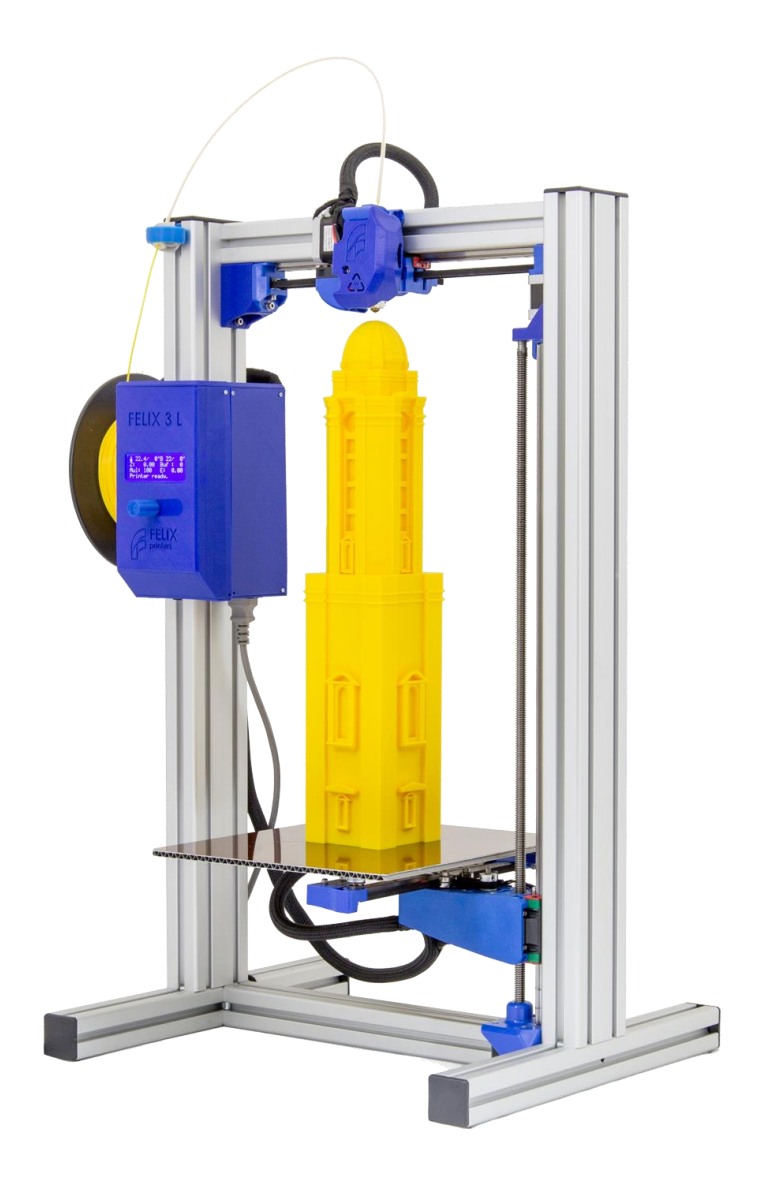

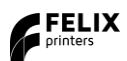

Introduction

## 1 Introduction

To create a profile for the FELIX 3L in Repetier-Host, you need to adjust an existing Felix 3 Dual Head printer profile.

This manual describes how.

### 2 Steps

Open Repetier-Host. Don't connect to a printer yet.

Open the printer settings:

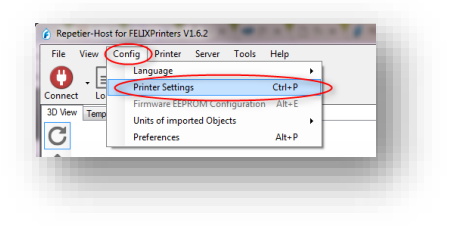

Select the Felix 3 Dual head:

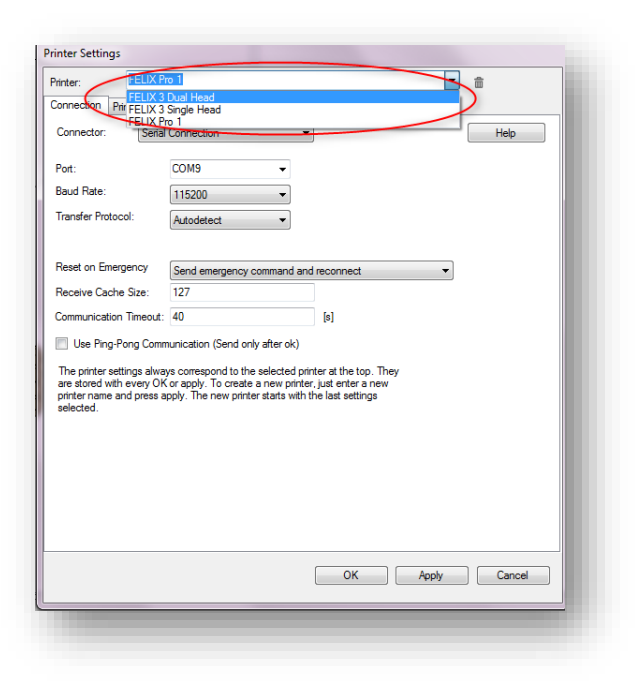

Steps

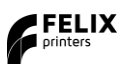

Next, select the "Printer Shape" tab:

| 'rinter:                                     | FELIX                                                                                 | 3 Dual Hea                                                                                                    | d                                               |                                                       |                                                                             |                                                | •                              | â |          |
|----------------------------------------------|---------------------------------------------------------------------------------------|----------------------------------------------------------------------------------------------------|-------------------------------------------------|-------------------------------------------------------|-----------------------------------------------------------------------------|------------------------------------------------|--------------------------------|---|----------|
| Connecti                                     | on Printer I                                                                          | Extrudes Pr                                                                                                    | inter Sha                                       | pe seripts                                            | s Advanced                                                                  |                                                |                                |   |          |
| Printer T                                    | ype: (                                                                                | Classic Print                                                                                                    | er                                              |                                                       | •                                                                           | ]                                              |                                |   | <u>^</u> |
| Home X:                                      | Min                                                                                   |                                                                                                    | me Y:                                           | Min                                                   | ✓ Home                                                                      | Z: Min                                         | •                              | ] |          |
| X Min                                        | 0                                                                                     | X Max                                                                                                    | 240                                             |                                                       | Bed Left:                                                                   | 0                                              |                                |   |          |
| Y Min                                        | 0                                                                                     | Y Max                                                                                                    | 205                                             |                                                       | Bed Front:                                                                  | 0                                              |                                |   |          |
| Print Are                                    | a Width:                                                                              | 240                                                                                                    |                                                 |                                                       | mm                                                                          |                                                |                                |   |          |
| Print Are                                    | a Depth:                                                                              | 205                                                                                                    |                                                 |                                                       | mm                                                                          |                                                |                                |   | -        |
| nnt Are                                      | a Haiaht                                                                              | 400                                                                                                    | _                                               |                                                       |                                                                             |                                                |                                |   | =        |
| The min<br>can be n<br>printbed<br>center of | and max value<br>negative and or<br>itself starts. By<br>f the print bed,             | s define the<br>utside the pri<br>changing th<br>if supported                                                                                                    | possible<br>nt bed. E<br>e min/ma<br>by firmwa  | range of ex<br>led left/fron<br>ax values yo<br>are.  | mm<br>truder coordinat<br>t define the coo<br>ou can even mo                | es. These co<br>rdinates whe<br>ve the origin  | ordinates<br>re the<br>in the  | - |          |
| The min<br>can be n<br>printbed<br>center of | and max value<br>negative and o<br>itself starts. By<br>f the print bed,              | s define the<br>utside the pri<br>changing th<br>if supported                                                                                                    | possible<br>nt bed. E<br>e min/ma<br>by firmwa  | range of ex<br>led left/fron<br>ix values yo<br>are.  | mm<br>truder coordinat<br>t define the coo<br>ou can even mo                | es. These co<br>rdinates whe<br>ve the origin  | ordinates<br>re the<br>in the  |   |          |
| The min<br>can be n<br>printbed<br>center of | and max value<br>egative and or<br>itself starts. By<br>f the print bed,              | s define the<br>utside the pri<br>changing th<br>if supported                                                                                                    | possible<br>nt bed. E<br>e min/ma<br>by firmwa  | range of ex<br>led left/fron<br>xx values yo<br>are.  | mm<br>truder coordinat<br>t define the coo<br>ou can even mo                | es. These or<br>rdinates whe<br>ve the origin  | ordinates<br>re the<br>in the  |   |          |
| The min<br>can be n<br>printbed<br>center of | and max value<br>egative and or<br>itself starts. By<br>the print bed,                | s define the<br>utside the pri<br>changing th<br>if supported                                                                                                    | possible<br>nt bed. E<br>e min/ma<br>by firmwa  | range of ex<br>led left/fron<br>ix values yo<br>are.  | mm<br>truder coordinat<br>t define the coo<br>u can even mor                | es. These co<br>rdinates whe<br>ve the origin  | ordinates<br>re the<br>in the  |   |          |
| The min<br>can be n<br>printbed<br>center of | and max value<br>legative and or<br>itself starts. By<br>f the print bed,             | s define the<br>utside the pri<br>changing th<br>if supported                                                                                                    | possible<br>nt bed. E<br>e min/ma<br>by firmwa  | range of ex<br>led left./fron<br>ix values yo<br>are. | mm<br>truder coordinat<br>t define the coo<br>uu can even mo                | es. These cr<br>rdinates whe<br>ve the origin  | ordinates<br>re the<br>in the  |   |          |
| The min<br>can be n<br>printbed<br>center of | and max value<br>egative and or<br>itself starts. By<br>the print bed.                | s define the<br>utside the pri<br>changing th<br>if supported                                                                                                    | possible<br>nt bed. E<br>e min/ma<br>by firmwa  | range of ex<br>led left/fron<br>xx values yo<br>are.  | mm<br>truder coordinat<br>t define the coo<br>u can even mo                 | es. These co<br>rdinates whe<br>ve the origin  | ordinates<br>re the<br>in the  |   |          |
| The min<br>can be n<br>orintbed<br>center of | a regint.<br>and max value<br>egative and or<br>itself starts. By<br>f the print bed, | s define the<br>state the prichanging th<br>if supported                                                                                                    | possible<br>nt bed. E<br>e min/ma<br>by firmwa  | range of ex<br>led left/from<br>xx values yo<br>are.  | mm<br>truder coordinate<br>t define the option<br>ou can even more          | es. These α                                    | pordinates<br>re the<br>in the |   |          |
| The min<br>can be n<br>printbed<br>center of | and max value<br>egative and or<br>itself starts. By<br>f the print bed,              | s define the pri-<br>changing th<br>if supported                                                                                                    | possible<br>nt bed. E<br>e min/ma<br>by firmwa  | range of ex<br>led left/fron<br>x values yo<br>are.   | mm<br>truder coordinate<br>t define the optimized more<br>put can even more | es. These or<br>rdinates whe<br>ve the origin  | ordinates<br>re the<br>in the  |   |          |
| The min<br>can be n<br>printbed<br>center of | a negru.<br>and max value<br>regative and or<br>itself starts. By<br>the print bed,   | s define the price of the price of the price | possible<br>nt bed. E<br>e min./ma<br>by firmwa | range of ex<br>led left/fron<br>x values yo<br>are.   | mm<br>truder coordinat<br>define the coordinat<br>uu can even mor           | es. These cc<br>dinates whe<br>ve the origin   | ordinates<br>re the<br>in the  |   | •        |
| The min<br>an be n<br>rrintbed<br>center of  | an may no.<br>and max value<br>legative and of<br>tself starts. By<br>the print bed,  | s define the pricharging the transmission of the state of the pricharging the state of the state of the state | possible<br>nt bed. E<br>e min/ma<br>by firmwa  | range of ex<br>led left./fron<br>x values yc<br>are.  | mm<br>truder coordinat<br>define the coordinat<br>us can even more          | es. These code<br>dinates whe<br>ve the origin | ordinates<br>re the<br>in the  |   |          |

In the Print Area Height, enter a value of 400 mm.

You could enter a new name for this printer profile.

| Connection Printer                                                                    | Extruder Printer Shape                                                                 | Scripts Advanced                                                                                                    |   |
|---------------------------------------------------------------------------------------|----------------------------------------------------------------------------------------|----------------------------------------------------------------------------------------------------|---|
| Printer Type:                                                                         | Classic Printer                                                                        | •                                                                                                    | ^ |
| Home X: Min                                                                           |                                                                                        | Min   Home Z: Min                                                                                                    | • |
| K Min 0                                                                               | X Max 240                                                                              | Bed Left: 0                                                                                                    |   |
| Y Min 0                                                                               | Y Max 205                                                                              | Bed Front: 0                                                                                                    |   |
| Print Area Width:                                                                     | 240                                                                                    | mm                                                                                                    |   |
| Print Area Depth:                                                                     | 205                                                                                    | mm                                                                                                    |   |
| Print Area Height:                                                                    | 400                                                                                    | mm                                                                                                    | = |
| can be negative and<br>printbed itself starts. E<br>center of the print bec           | outside the print bed. Bed<br>by changing the min/max v<br>I, if supported by firmware | ge or extruder coordinates. I nese coordinates<br>left/front define the coordinates where the<br>alues you can even move the origin in the      | _ |
| can be negative and<br>printbed itself starts. E<br>center of the print bed           | outside the print bed. Bed<br>y changing the min/max v<br>, if supported by firmware   | ge of extruder coordnares. Insee Coordnares                                                                                                    |   |
| can be negative and<br>printbed itself starts. E<br>center of the print become        | outside the print bed. Bed<br>y changing the min/max y<br>, if supported by firmware   | ge of excluder coordinates . Inset coordinates<br>left/first differ the coordinate shares the<br>alues you can even move the origin in the<br>E |   |
| can be negative and<br>monthed fase <sup>1</sup> stars. E<br>center of the print beor | outside the print bed. Bed<br>y changing the min/max x<br>, if supported by firmware   | ge of warduer coordinates. Insee Coordinates were the<br>educes you can even move the origin in the<br>B                                        |   |

This way you can keep the original "Felix 3 Dual Head" as a selectable printer. But, also need to import new slicer profiles for the newly created printer (see further).

If you don't feel like doing that, just keep the old name. The "Felix 3 Dual Head" profile will then be altered. Click Apply to save the profile.

#### Support

If you changed the name of the profile, you must import printing and material profiles for the new printer (or else you only have the default profiles, which is not very useful). You need to do this for each slicer.

We already created files that contains the profiles. You can download them from our website:

http://www.felixprinters.com/downloads/?dir=software/1 Repetier Host

Importing the CuraEngine profiles for example is done like this:

| Repetier-Host for FELIXPrinte | rs V1.6.2 - FELIXprinters | _gadget.stl     |                  |                  |       |                      |                                  |                                       |
|-------------------------------|---------------------------|-----------------|------------------|------------------|-------|----------------------|----------------------------------|---------------------------------------|
| File View Config Print        | er Tools Help             |                 |                  |                  |       |                      |                                  |                                       |
|                               |                           |                 |                  |                  |       |                      | C EASY                           | 2                                     |
| Connect Load Toggle           | 9                         |                 |                  |                  |       | Prin                 | nter Settings Easy Mode Ask Fl   | ELIXprinters Emergency Stop           |
| 3D View Temperature Curve Cu  | ra                        |                 |                  |                  |       | Object Placement Sli | icer Print Preview Manual Contro | ol SD Card                            |
| CuraEngine Setti              | ngs                       |                 |                  |                  | Close |                      |                                  |                                       |
| Print Filament                | -                         |                 |                  |                  |       | Slice                | with CuraEngine                  | Kill Slicing                          |
| 1_FELIX 3L Dual_Head_Mode     |                           | ▼ 🔛 Save        | Save as          | 💼 Delete         |       |                      |                                  |                                       |
|                               |                           |                 | Import           | Export           |       | Slicer: CuraEng      | gine                             | ▼ Ø <sup>o</sup> <sub>o</sub> Manager |
| Second and Custing Co.        | <u></u>                   |                 |                  |                  |       |                      |                                  | Configuration                         |
| Speed and Quality Structures  | Extrusion   G-Codes   Ad  | vanced          |                  |                  |       | Print Settings:      |                                  |                                       |
|                               | Slow                      | Fast            |                  |                  |       | Print Configuration: | Default                          |                                       |
| Print:                        | 30                        | 80              | [mm/s]           |                  |       | Adhesion Type:       | None                             |                                       |
| Travel:                       | 150                       | 150             | [mm/s]           |                  |       | Quality:             | 0.2mm -                          | E                                     |
| First Layer:                  | 20                        | 30              | [mm/s]           |                  |       | Support Type:        | 5.2 mm                           |                                       |
| Outer Perimeter               | 20                        | 60              | [mm/s]           |                  |       | Support Type.        | Everywhere                       |                                       |
| Inner Perimeter               | 30                        | 80              | [mm/s]           |                  | =     |                      |                                  |                                       |
| Infil:                        | 35                        | 100             | [mm/s]           |                  |       | Speed:               | Slow                             | Fast                                  |
| Skin Infill:                  | 30                        | 60              | [mm/s]           |                  |       |                      | Print Speed:                     | 40 mm/s                               |
| Quality                       |                           |                 |                  |                  |       |                      | Infill Speed:                    | 30 mm/s<br>60 mm/s                    |
| Default Quality: Nor          | mal Quality (200 µm)      | •               |                  |                  |       | Infill Density       | 0                                | 20%                                   |
| Extreme Quality (50 µm)       | Selected Quali            | ity Setting     |                  |                  |       | Enable Cooling       |                                  |                                       |
| Very High Quality (100 µm)    | Name:                     | Not             | mal Quality (200 |                  |       | Filament Settings:   |                                  |                                       |
| Draft Quality (250 µm)        | Layer Height:             | 0.2             |                  | [mm]             |       | i namoni oottiingo:  |                                  |                                       |
|                               | First Layer Heig          | ght: 0.2        |                  | [mm]             |       | Extruder 1:          | 00 PLA FELIXprinters             | •                                     |
|                               |                           |                 |                  |                  |       |                      |                                  | · •                                   |
| Show in Log:  Commands        | Infos OWarnings           | CErrors ACK     | O Auto Scroll    | Clear Log 🖓 Copy |       |                      |                                  |                                       |
| 12:23:03.984 Using fas        | t VBOs for render         | ing is possible |                  |                  |       |                      |                                  | A                                     |
| 12:23:04.296 Object is        | manifold.                 |                 |                  |                  |       |                      |                                  | =                                     |
| 12:23:04.296 Analysing        | finished.                 |                 |                  |                  |       |                      | T.U.                             | •                                     |
| Disconnected: FELIA 3L        |                           |                 | -                |                  |       |                      | Idie                             |                                       |

In the slicer tab, select the "CuraEngine slicer" and click the Configuration button.

In the "Print" tab, click the Import button and import the print profiles (you need to repeat this for every profile). In the "Filament" tab, do the same for the material profiles.

#### 3 Support

If you are unable to continue or have any questions, you can check at the support section of our website or you can contact us directly:

| Website:   | <u>www.felixprinters.com/support</u>               |
|------------|----------------------------------------------------|
| Email:     | support@felixprinters.com                          |
| Telephone: | +31 (0)30 30 31 387                                |
| Address:   | Zeemanlaan 15, 3401MV IIsselstein, The Netherlands |

Kind regards,

FELIXprinters

FELIX 3L